# Handleiding gebruik Jitsi mobile devices

Deze handleiding beschrijft in de basis het gebruik van Jitsi (videobellen/beeldbellen) ten behoeve van thuisgebruik op een PC, Android of Apple iOS apparaat.

## Inhoudsopgave

| Inhoudsopgave |                               |     |  |  |
|---------------|-------------------------------|-----|--|--|
| 1             | Algemene informatie           | . 1 |  |  |
| 2             | Jitsi installeren op de PC    | . 2 |  |  |
| 3             | Jitsi installeren op Android  | . 3 |  |  |
| 4             | Jitsi installeren op de iPad  | . 4 |  |  |
| 5             | Gebruik van Jitsi op een PC   | . 6 |  |  |
| 6             | Gebruik van Jitsi op Android  | . 8 |  |  |
| 7             | Gebruik van Jitsi op een iPad | 11  |  |  |

#### **1** Algemene informatie

Met Jitsi kan men beeldbellen met het ziekenhuis. Met Jitsi kunnen meerdere personen met elkaar beeldbellen. Wij raden aan om met niet meer dan 7 personen tegelijkertijd te gaan beeldbellen. De kwaliteit gaat bij grote hoeveelheden gebruikers achteruit.

Een medewerker van het ziekenhuis zal met u communiceren over hoe en wanneer de verbinding kan worden opgezet. Zoek alstublieft niet zelf contact met het ziekenhuis.

## 2 Jitsi installeren op de PC

Jitsi kan heel simpel via een webbrowser gebruikt worden. Zorg wel dat er een microfoon, webcam en speakers werkend zijn aangesloten op de PC voor beeldbellen. Is er geen webcam beschikbaar maar wel een microfoon en speakers, dan kan er alleen met audio gebeld worden maar krijgt de andere kant geen beeld door.

| # | Screenshot                                                                                                    | Omschrijving                                                                                                |
|---|----------------------------------------------------------------------------------------------------|----------------------------------------------------------------------------------------------------|
| 1 | <ul> <li>C () &amp; metricit         E type () 47 Searchastas () Starwas () Searchastas () Insertiona ki.         Starking () Historicity () Historicity ()     </li> </ul>                                                                                                    | Ga in de webbrowser naar <u>https://meet.jit.si/</u>                                                        |
|   | 🍰 jitsi.org                                                                                                    |                                                                                                    |
|   | Secure, fully featured, and                                                                                                    | Bij "Start a new meeting" geeft u de naam                                                                   |
|   | Go shead, video chi with the whole team is fact, mells everyone you know. Alls Medi is a<br>Ray excepted. (10% spens source with contentioning solution by an can see all day.                                                                                                    | door die u heeft gekregen van het ziekenhuis.                                                               |
|   | wery day, for the — within a account needed.                                                                                                    |                                                                                                    |
|   | Start a new meeting<br>Disageomet/Disageomet/Disat/Firsty                                                                                                    |                                                                                                    |
|   |                                                                                                    | Klik op <b>"Go"</b> .                                                                                       |
| 2 | meetme.bit.nl wil het volgende                                                                                                    | Klik bij de vraag " <b>Je microfoon gebruiken"</b> en<br>" <b>Je camera gebruiken"</b> op <b>"Toestaan"</b> |
|   | 🌷 🛛 Je microfoon gebruiken                                                                                                    |                                                                                                    |
|   | Je camera gebruiken                                                                                                    |                                                                                                    |
|   |                                                                                                    |                                                                                                    |
|   | Toestaan Blokkeren                                                                                                    |                                                                                                    |
|   |                                                                                                    |                                                                                                    |
|   |                                                                                                    |                                                                                                    |
| 3 | € + 0 () it mediations ■ 6 () 2 ≠ 0 () Ellist () ellistic () Ellist () ellistic () Ellist () ellistic () Ellistic () El | Jitsi kan gebruikt worden.                                                                                  |
|   | ∯ jitsi.org ™a                                                                                                    |                                                                                                    |
|   |                                                                                                    |                                                                                                    |
|   |                                                                                                    |                                                                                                    |
|   |                                                                                                    |                                                                                                    |
|   |                                                                                                    |                                                                                                    |
|   |                                                                                                    |                                                                                                    |
|   |                                                                                                    |                                                                                                    |
|   |                                                                                                    |                                                                                                    |
|   |                                                                                                    |                                                                                                    |

## 3 Jitsi installeren op Android

De getoonde plaatjes zijn van Android 10. Android kent verschillende versies. Fabrikanten maken ook hun eigen omgeving. Hierdoor kan het zijn dat de plaatjes niet exact overeenkomen met uw telefoon.

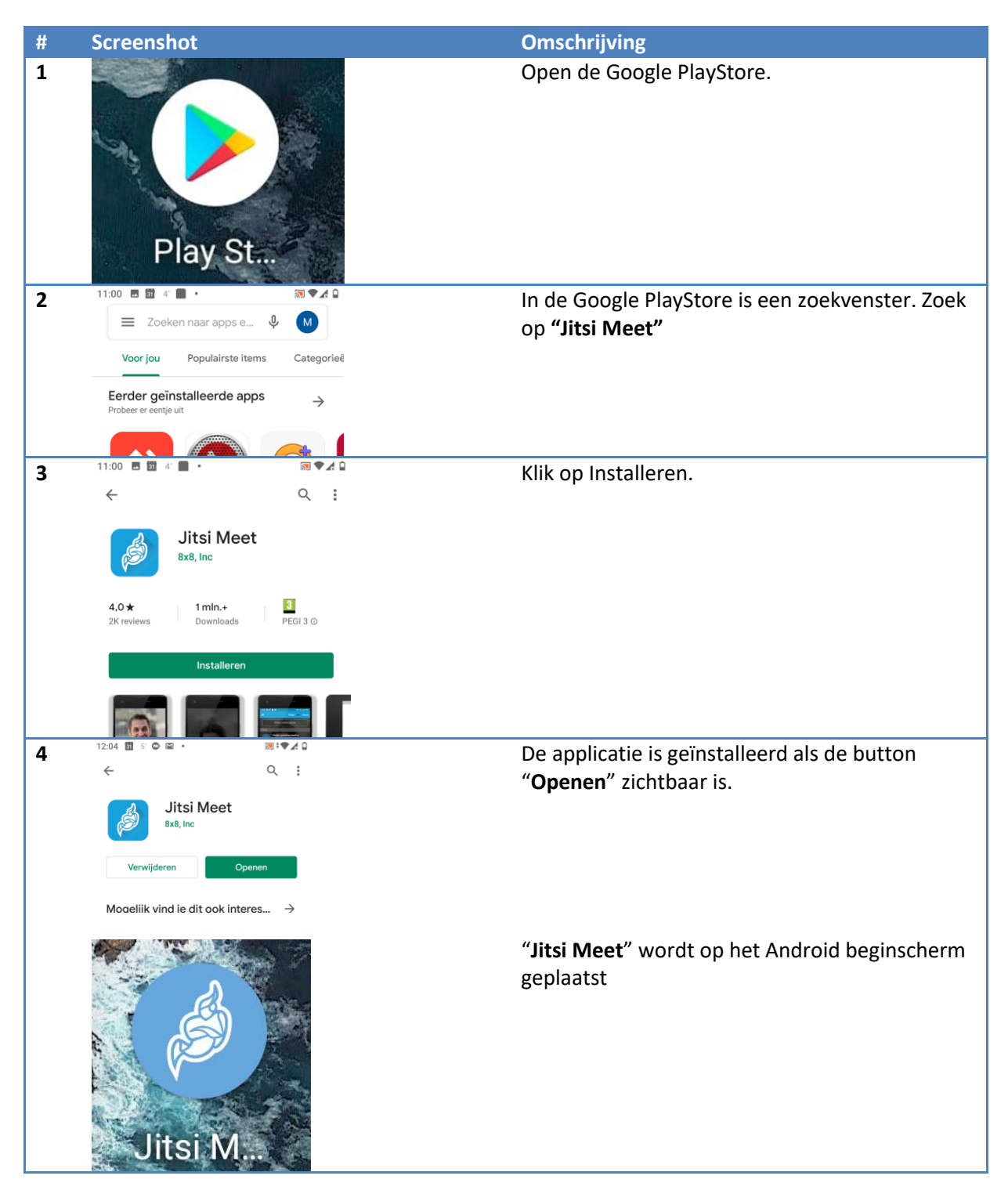

## 4 Jitsi installeren op de iPad

De getoonde plaatjes zijn van installatie op de iPad.

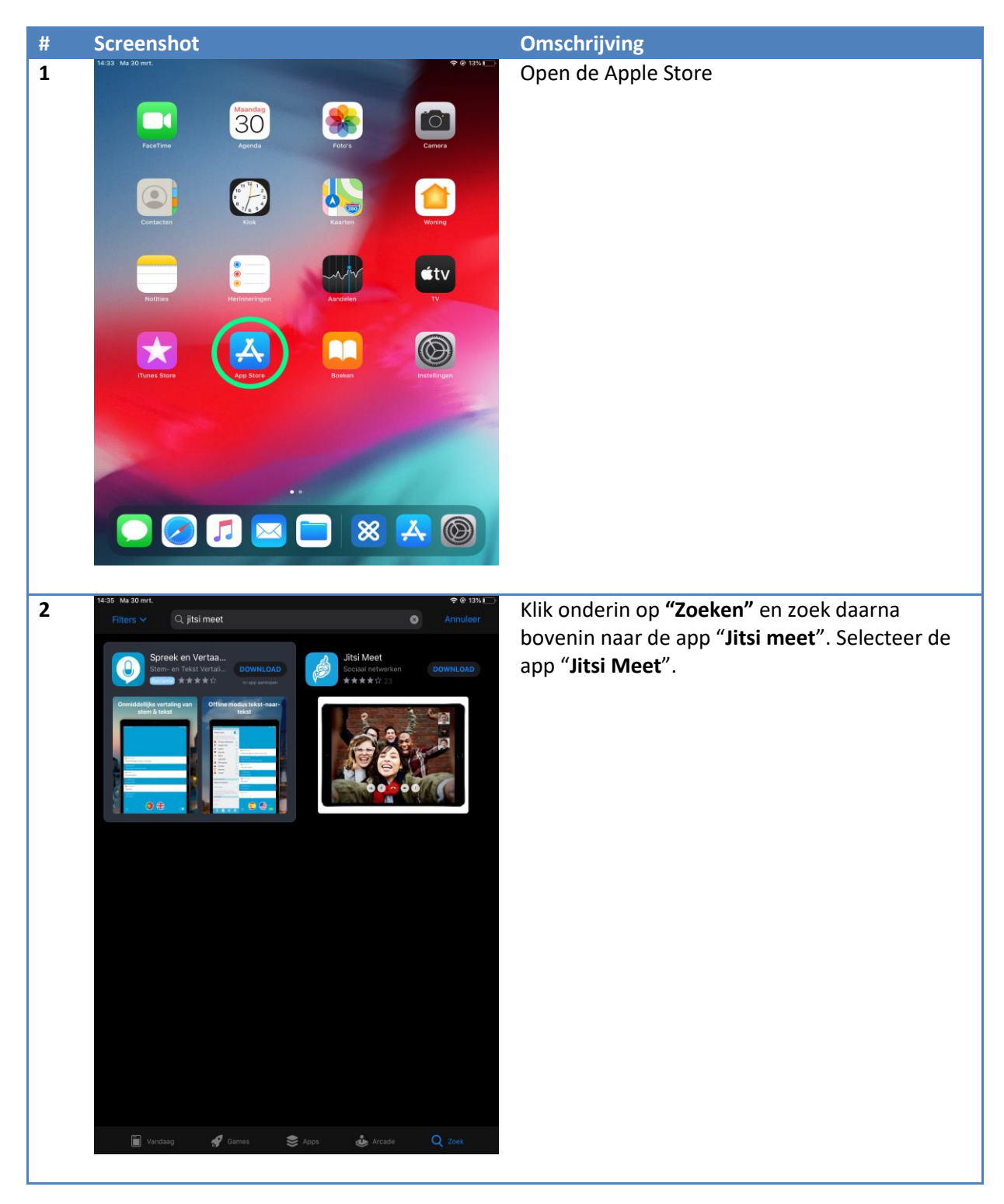

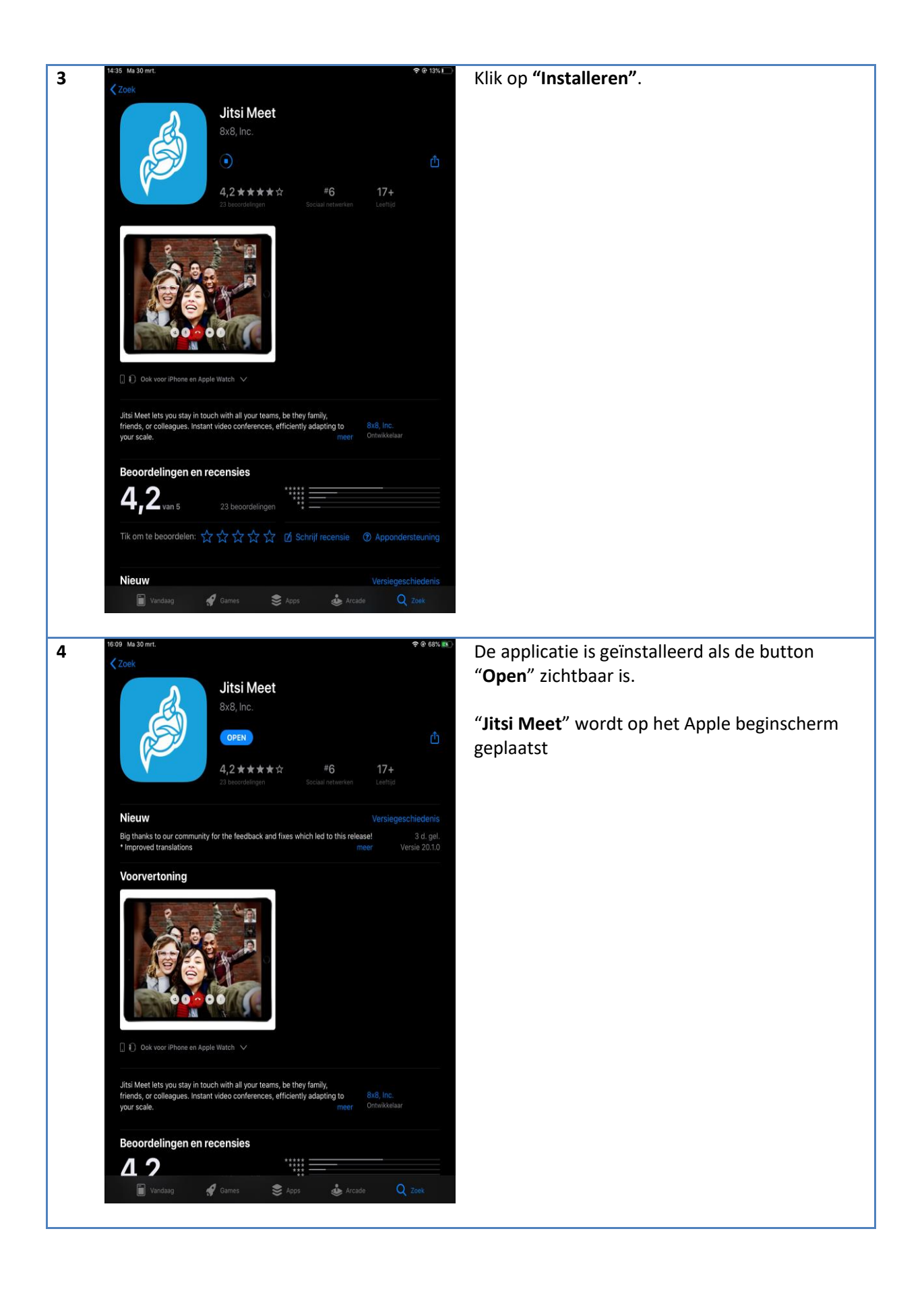

## 5 Gebruik van Jitsi op een PC

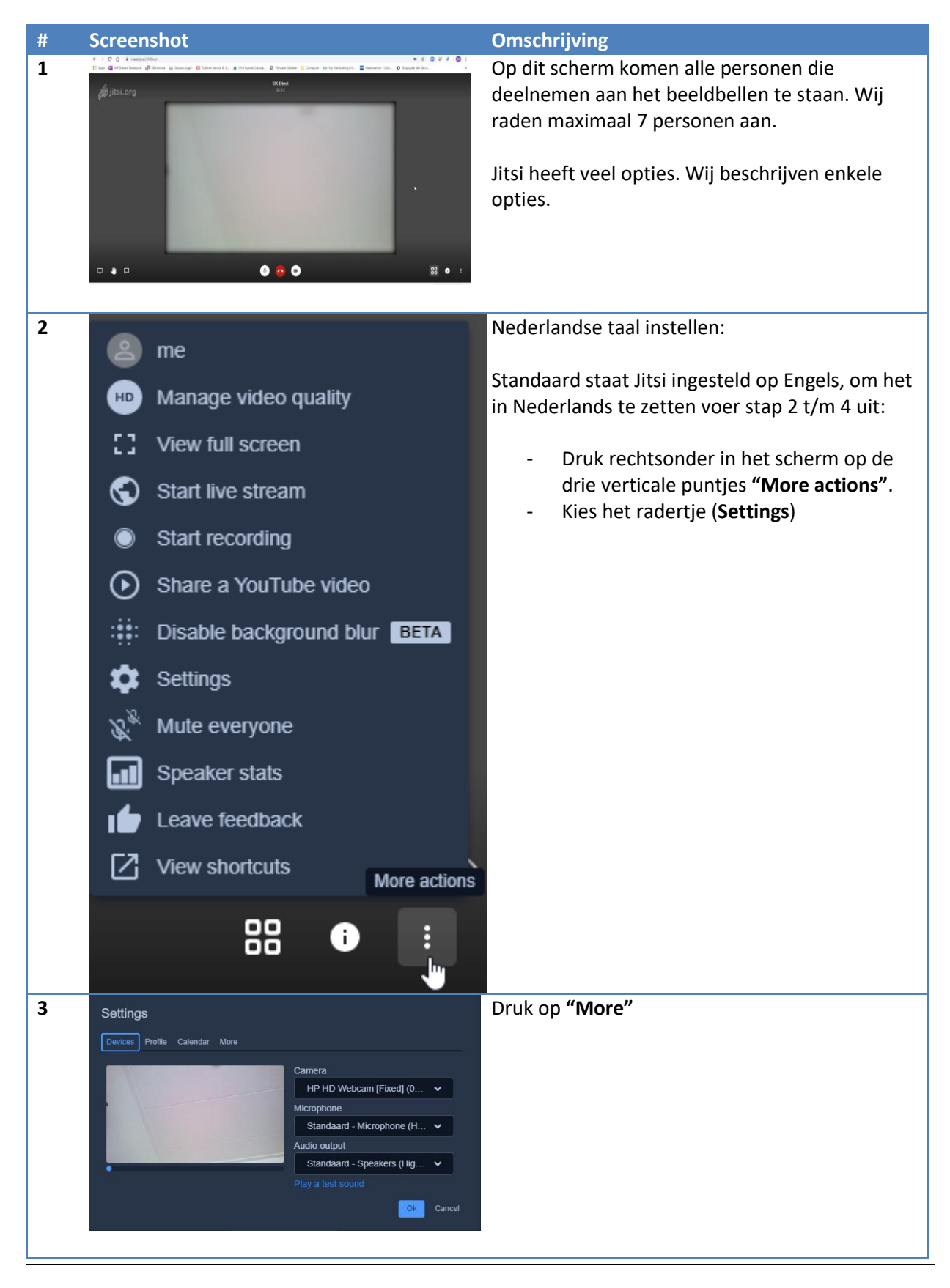

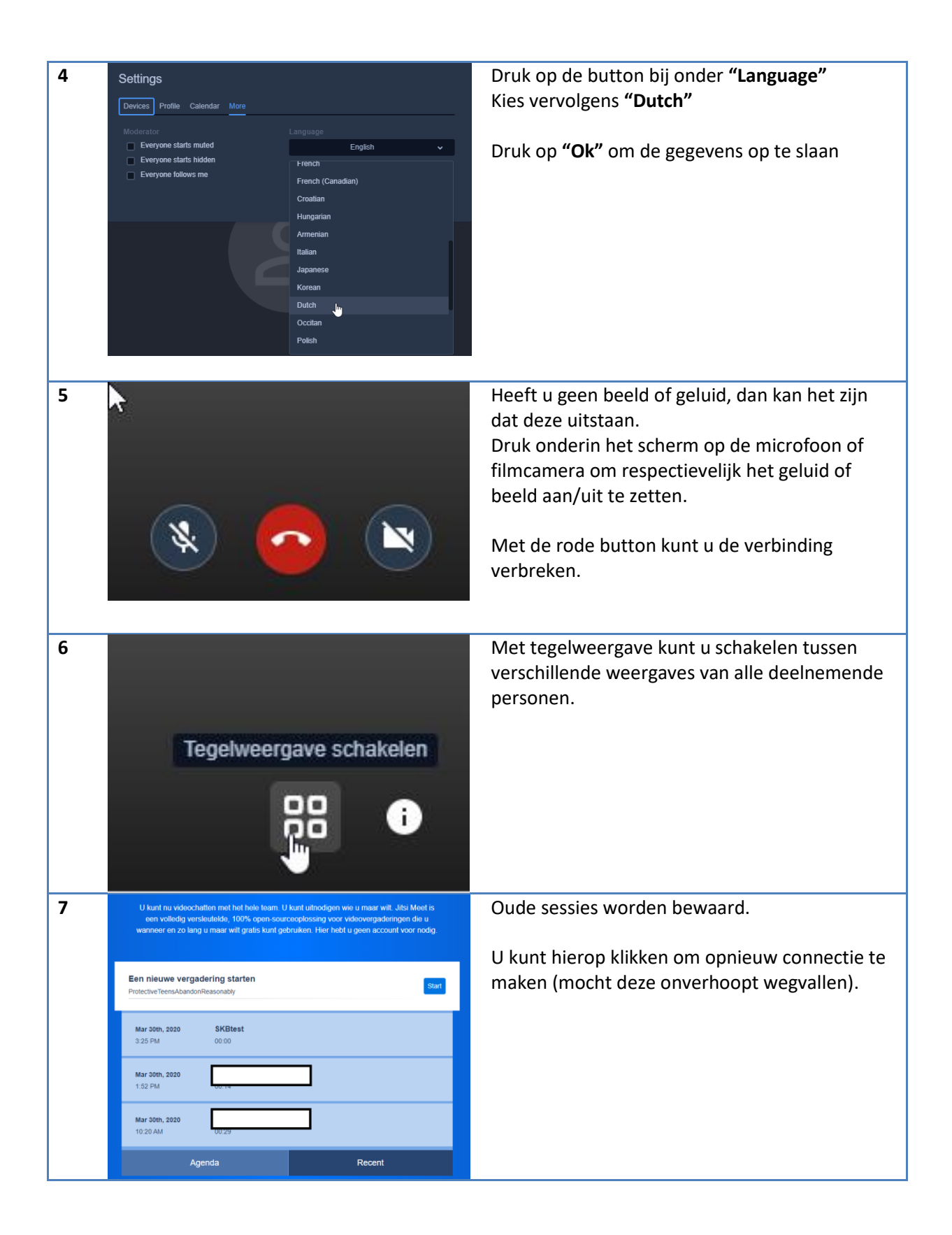

### 6 Gebruik van Jitsi op Android

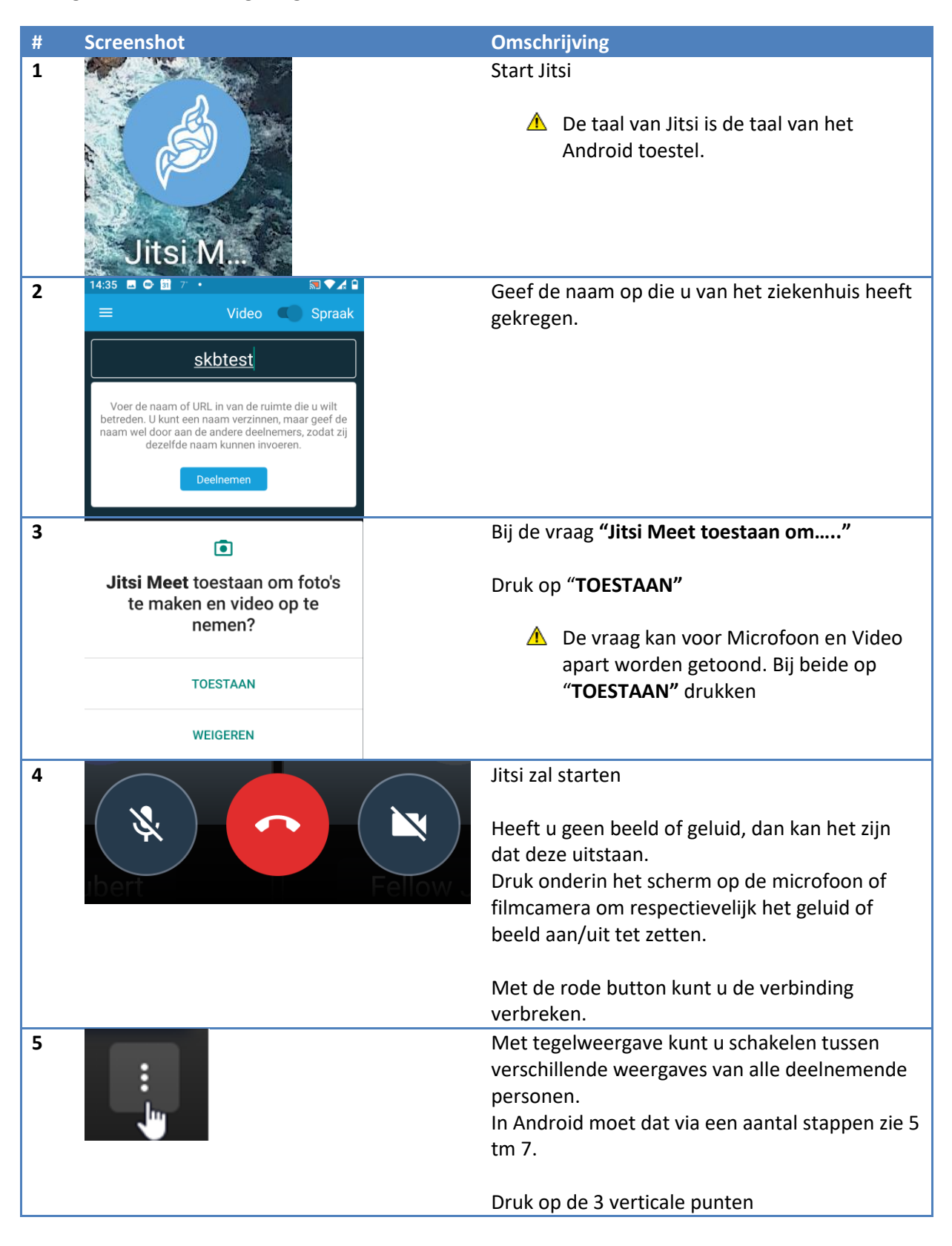

| 6 |          |                                            | Kies <b>"More options"</b>                           |
|---|----------|--------------------------------------------|------------------------------------------------------|
|   |          | M                                          |                                                      |
|   |          |                                            |                                                      |
|   | •        | -                                          |                                                      |
|   | +•       | lemand uitnodigen                          |                                                      |
|   | 6        | Modus 'Alleen audio' uitschakelen          |                                                      |
|   | <u>ب</u> | Liw hand opsteken                          |                                                      |
|   | =        | More options                               |                                                      |
|   |          |                                            |                                                      |
| 7 |          |                                            | Kies "Tegelweergave openen"                          |
| 1 |          | _                                          | Ries Tegerweergave openen                            |
|   | ٩۵       | Het afspeelapparaat selecteren             |                                                      |
|   | +•       | lemand uitnodigen                          |                                                      |
|   | 2        | Modus 'Alleen audio' uitschakelen          |                                                      |
|   |          | Uw hand opsteken                           |                                                      |
|   |          | Camera schakelen                           |                                                      |
|   |          | Opname starten                             |                                                      |
|   | S        | Livestream starten                         |                                                      |
|   | 6        | Wachtwoord voor vergadering<br>verwiideren |                                                      |
|   |          | < <b>—</b>                                 |                                                      |
| 8 |          |                                            | Om de weergave weer te sluiten volg dan              |
|   |          |                                            | wederom stap 5 t/m 7.                                |
|   |          |                                            |                                                      |
|   |          |                                            | Kies in v <b>"Tegelweergave onenen"</b> voor         |
|   |          |                                            | "Tegelweergave sluiten"                              |
| 0 |          |                                            | litsi hliift standaard in hoold staan, ook al hooft  |
| 9 |          | A LANGER STAL                              | Jisi blijit stalidaald il beeld staali, ook al leeft |
|   | d'       |                                            | u een andere applicatie open staan.                  |
|   | · ·      | X                                          |                                                      |
|   |          |                                            | Door hier op te klikken gaat u weer terug naar       |
|   |          |                                            | het beeldbellen.                                     |
|   |          |                                            | Middels het kruisje (X) sluit u het beeldbellen af.  |
|   |          |                                            |                                                      |
|   | 1        |                                            |                                                      |
|   | 1        |                                            |                                                      |
|   |          |                                            |                                                      |
|   | ^        |                                            |                                                      |
|   | •        |                                            |                                                      |
|   |          |                                            |                                                      |
|   |          |                                            |                                                      |
|   |          |                                            |                                                      |
| 1 |          |                                            |                                                      |

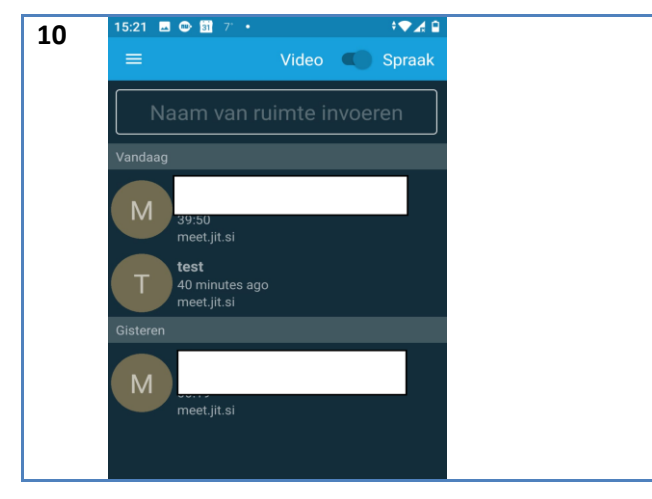

Oude sessies worden bewaard.

U kunt hierop klikken om weer connectie te maken.

## 7 Gebruik van Jitsi op een iPad

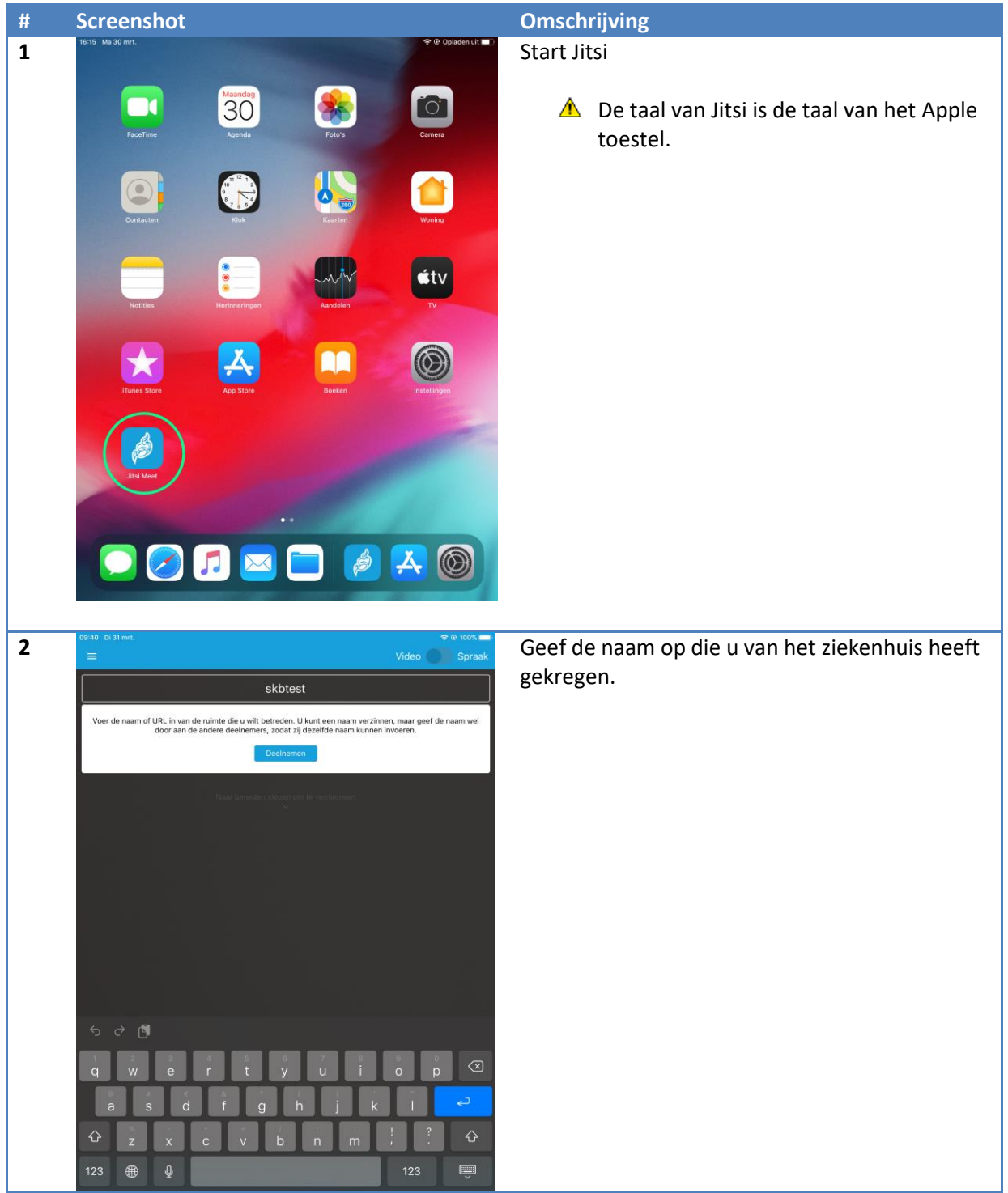

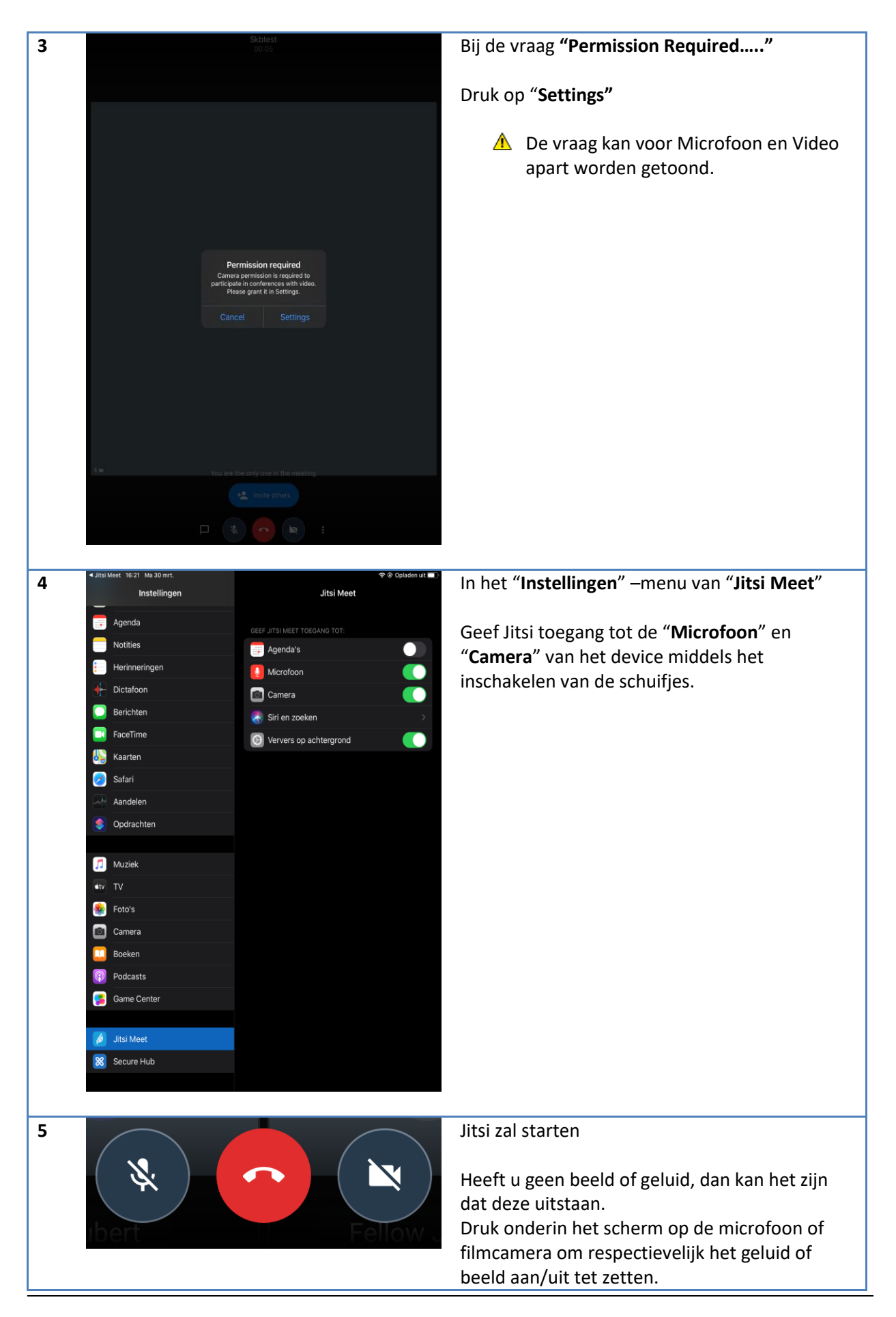

|    |            |                                     | Met de rode button kunt u de verbinding      |
|----|------------|-------------------------------------|----------------------------------------------|
|    |            |                                     | verbreken.                                   |
| 6  |            |                                     | Met tegelweergave kunt u schakelen tussen    |
| -  |            |                                     | verschillende weergaves van alle deelnemende |
|    |            | :                                   | norsonon                                     |
|    |            | _հս                                 | personen.                                    |
|    |            |                                     | Dat moet via een aantal stappen zie 6 tm 8.  |
|    |            |                                     |                                              |
|    |            |                                     | Druk op de 3 verticale punten                |
| 7  |            |                                     | Kies <b>"More options"</b>                   |
|    |            |                                     |                                              |
|    |            |                                     |                                              |
|    |            | _                                   |                                              |
|    | •          | Het afspeelapparaat selecteren      |                                              |
|    | + <b>.</b> | lemand uitnodigen                   |                                              |
|    | 2          | Madua 'Alleen audia' uiteehakalan   |                                              |
|    |            | Modus Alleen audio uitschakelen     |                                              |
|    |            | Uw hand opsteken                    |                                              |
|    | ≡          | More options                        |                                              |
|    |            | < <b>—</b>                          |                                              |
| Q  |            |                                     | Kies "Tegelweergave openen"                  |
| 0  |            |                                     | Kies regerweergave openen                    |
|    | ∎⊅         | —<br>Het afspeelapparaat selecteren |                                              |
|    | +•         | lemand uitnodigen                   |                                              |
|    | Ø          | Modus 'Alleen audio' uitschakelen   |                                              |
|    | 4          | Uw hand opsteken                    |                                              |
|    |            | Camera schakelen                    |                                              |
|    | 88         | Tegelweergave openen                |                                              |
|    | •          | Opname starten                      |                                              |
|    |            | Wachtwoord voor vergadering         |                                              |
|    |            | < -                                 |                                              |
| 9  |            |                                     | Om de weergave weer te sluiten volg dan      |
| -  |            |                                     | wederom stan 6 t/m 8                         |
|    |            |                                     |                                              |
|    |            |                                     | Viesing "Togelweergeve energy"               |
|    |            |                                     | Kies I.p.v. Tegerweergave openen voor        |
|    | 15.21      |                                     | legelweergave sluiten                        |
| 10 | =          |                                     | Oude sessies worden bewaard.                 |
|    |            |                                     |                                              |
|    |            |                                     | U kunt hierop klikken om weer connectie te   |
|    | Vandaa     |                                     | maken.                                       |
|    | Vullaud    | 9                                   |                                              |
|    | M          | 39:50                               |                                              |
|    |            | meet.jit.si                         |                                              |
|    | Т          | test<br>40 minutes ago              |                                              |
|    |            | meet.jit.si                         |                                              |
|    | Gistere    |                                     |                                              |
|    | М          |                                     |                                              |
|    |            | meet.jit.si                         |                                              |
|    |            |                                     |                                              |
|    |            |                                     |                                              |